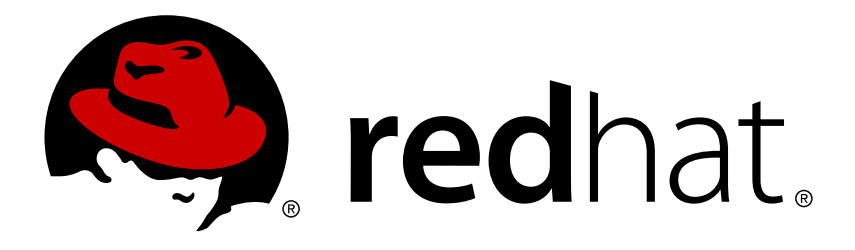

# Red Hat CloudForms 4.0 Introduction to the Self Service Portal

An overview of the CloudForms Management Engine (CFME) Self Service user interface

Red Hat CloudForms Documentation Team

An overview of the CloudForms Management Engine (CFME) Self Service user interface

Red Hat CloudForms Documentation Team cloudforms-docs@redhat.com

#### Legal Notice

Copyright © 2016 Red Hat, Inc.

The text of and illustrations in this document are licensed by Red Hat under a Creative Commons Attribution–Share Alike 3.0 Unported license ("CC-BY-SA"). An explanation of CC-BY-SA is available at

http://creativecommons.org/licenses/by-sa/3.0/

. In accordance with CC-BY-SA, if you distribute this document or an adaptation of it, you must provide the URL for the original version.

Red Hat, as the licensor of this document, waives the right to enforce, and agrees not to assert, Section 4d of CC-BY-SA to the fullest extent permitted by applicable law.

Red Hat, Red Hat Enterprise Linux, the Shadowman logo, JBoss, OpenShift, Fedora, the Infinity logo, and RHCE are trademarks of Red Hat, Inc., registered in the United States and other countries.

Linux ® is the registered trademark of Linus Torvalds in the United States and other countries.

Java ® is a registered trademark of Oracle and/or its affiliates.

 $XFS \otimes is a trademark of Silicon Graphics International Corp. or its subsidiaries in the United States and/or other countries.$ 

 $MySQL \ \ensuremath{\mathbb{R}}$  is a registered trademark of  $MySQL \ AB$  in the United States, the European Union and other countries.

Node.js ® is an official trademark of Joyent. Red Hat Software Collections is not formally related to or endorsed by the official Joyent Node.js open source or commercial project.

The OpenStack ® Word Mark and OpenStack logo are either registered trademarks/service marks or trademarks/service marks of the OpenStack Foundation, in the United States and other countries and are used with the OpenStack Foundation's permission. We are not affiliated with, endorsed or sponsored by the OpenStack Foundation, or the OpenStack community.

All other trademarks are the property of their respective owners.

#### Abstract

This document provides an outline of the options available in the CloudForms Management Engine (CFME) Self Service user interface. If you have a suggestion for improving this guide or have found an error, please submit a Bugzilla report at http://bugzilla.redhat.com against Red Hat CloudForms Management Engine for the Documentation component. Please provide specific details, such as the section number, guide name, and CloudForms version so we can easily locate the content.

#### **Table of Contents**

| CHAPTER 1. CFME SELF SERVICE       | 3 |
|------------------------------------|---|
| CHAPTER 2. THE DASHBOARD TAB       | 4 |
| CHAPTER 3. THE MY SERVICES TAB     | 5 |
| CHAPTER 4. THE MY REQUESTS TAB     | 6 |
| CHAPTER 5. THE SERVICE CATALOG TAB | 7 |

# **CHAPTER 1. CFME SELF SERVICE**

https://HOSTNAME/self\_service/

CloudForms Management Engine (CFME) Self Service is a web-based graphical user interface for ordering and managing IT services, such as applications and services. You can enable self-service tenant end users, who can easily access their services, track requests, and manage their accounts.

To access Self Service, you must know the portal host name (or IP) and login password. Note that the Self Service user interface is running by default and does not need to be started or configured. The Self Service URL is:

| •                                                             |                                                                                                    |
|---------------------------------------------------------------|----------------------------------------------------------------------------------------------------|
|                                                               |                                                                                                    |
|                                                               |                                                                                                    |
|                                                               |                                                                                                    |
| CEME Self Service                                             |                                                                                                    |
|                                                               |                                                                                                    |
|                                                               |                                                                                                    |
| Username                                                      | Welcome! This is placeholder text, only. Use this area to place any information or introductory message about your application that may be relevant<br>for users. For example, you might include news or information about the latest release of your product here—such as a version number. |
| Password                                                      |                                                                                                    |
| Remember username     Log In     Forgot username or password? |                                                                                                    |
|                                                               |                                                                                                    |

# **CHAPTER 2. THE DASHBOARD TAB**

When you log in to the self-service portal, you can see the dashboard screen by default. The **Dashboard** tab provides a quick summary of services and requests as below:

- » The total number of services
- Active services
- Services expiring soon
- > The total number of requests
- Pending requests
- Denied requests

| Image: My Requests   Image: My Requests   Image:                                                                                                    | Dashboard     My Services     2 | 2<br>Total Services   | 3<br>Total Requests |
|----------------------------------------------------------------------------------------------------|---------------------------------|-----------------------|---------------------|
| Image: Construct Catalog       Image: Construct Catalog       Image: Construc                                                                                                    | B My Requests 3                 | Retiring Soon         | Pending Requests    |
| Current Services     Approved Requests       2     3       Retired Services     Denied Requests       0     ×     0                                                                                                    | 션 Service Catalog 8             |                       |                     |
| Retired Services     Denied Requests       Image: Comparison of the services of the services o |                                 | Current Services<br>2 | Approved Requests   |
|                                                                                                    |                                 | Retired Services      | Denied Requests     |
|                                                                                                    |                                 |                       |                     |

#### **CHAPTER 3. THE MY SERVICES TAB**

Use the **My Services** tab to filter and view details of the services. Optionally, you can set a string in the filter field at the top to filter services by **Service Name**, **Number of VMs**, or **Owner**. You can also sort the services in ascending or descending order by **Name**, **Retirement Date**, **Owner**, or **Creation Date**. Select a service from the results to view details.

| Dashboard         | Service Name , Filter by Service Name | Name J <sup>A</sup> Z |         |               |                        |
|-------------------|---------------------------------------|-----------------------|---------|---------------|------------------------|
|                   | 1 Results                             |                       |         |               |                        |
|                   | Red Hat Enterprise Linux              | Retirement Date Never | 🖵 1 VMs | Administrator | Created On Nov 8, 2015 |
| My Requests 1     |                                       |                       |         |               |                        |
| 2 Service Catalog |                                       |                       |         |               |                        |
|                   |                                       |                       |         |               |                        |
|                   |                                       |                       |         |               |                        |
|                   |                                       |                       |         |               |                        |
|                   |                                       |                       |         |               |                        |
|                   |                                       |                       |         |               |                        |
|                   |                                       |                       |         |               |                        |
|                   |                                       |                       |         |               |                        |
|                   |                                       |                       |         |               |                        |
|                   |                                       |                       |         |               |                        |
|                   |                                       |                       |         |               |                        |

Selecting the service item will return the **Service Properties** page, detailing the aggregate information for the service virtual machines, the service parameters from the service dialog, and the individual virtual machines in the service. On this page, you can retire the service now or at a later date, edit or remove the service.

To retire or remove the service:

- » Click Retire to remove it on a schedule, and enter the date to retire it.
- > Click **Remove** to retire the service immediately.

| 🚯 Dashboard           | «Back to My Services > Service: Red Hat     | Enterprise Linux                        |             |                      |        |                                      |
|-----------------------|---------------------------------------------|-----------------------------------------|-------------|----------------------|--------|--------------------------------------|
| My Services 1         | Red H<br>Red Hat                            | at Enterprise Linux<br>Enterprise Linux |             |                      |        | Remove Service Retire J Edit Service |
| Can Service Catalog 8 | Service Id                                  | 1000000000001                           |             | CPU                  | 1      |                                      |
|                       | Retirement Date                             | Never                                   |             | Memory               | 1 kB   |                                      |
|                       | Owner                                       | Administrator                           |             | Disk Count           | 3      |                                      |
|                       | Group                                       | EvmGroup-super_administrator            |             | Disk Space Allocated | 256 MB |                                      |
|                       | Created On                                  | Nov 8, 2015 8:36:27 PM                  |             | Disk Space Used      | 256 MB |                                      |
|                       |                                             |                                         |             | Memory on Disk       | 1 GB   |                                      |
|                       | Virtual Machines (1)                        |                                         |             |                      |        |                                      |
|                       | 🖵 RHEL_0001                                 | Vendor vmware                           | Size 2.5 kB | Last Scan            | on     |                                      |
|                       | RHEL<br>Red Hat Enterprise Linux<br>Install |                                         |             |                      |        |                                      |

## **CHAPTER 4. THE MY REQUESTS TAB**

Use the My Requests tab to filter and view details of the services.

| Dashboard         | Description Filter by Description Requested Date 1                                                                                        |
|-------------------|----------------------------------------------------------------------------------------------------|
| A My Samiras      | 1 Results                                                                                                    |
|                   | Provisioning Service [Red Hat Enterprise Linux] from [Red Hat Enterprise Linux] ID:1000000000003 Requested:Nov 8, 2015 Status: 🛇 Approved |
| My Requests 1     |                                                                                                    |
| C Service Catalog |                                                                                                    |
|                   |                                                                                                    |
|                   |                                                                                                    |
|                   |                                                                                                    |
|                   |                                                                                                    |
|                   |                                                                                                    |
|                   |                                                                                                    |
|                   |                                                                                                    |
|                   |                                                                                                    |
|                   |                                                                                                    |
|                   |                                                                                                    |
|                   |                                                                                                    |

Optionally, you can set a string in the filter field at the top to filter services by **Description**, **Request ID**, **Request Date**, or **Request Status**. You can also sort the services in ascending or descending order by **Description**, **Request ID**, **Request Date**, or **Request Status**. Select a request from the results to view its live status.

| Dashboard       | < Back to My Requests > Request: Provisioning Service [Red Hat Enterprise Linux] from [Red Hat Enterprise Linux]                                                      |                             |              |                        |
|-----------------|----------------------------------------------------------------------------------------------------|-----------------------------|--------------|------------------------|
| My Services     | Provisioning Service [Red Hat Enterprise Linux] from [Red Hat<br>Enterprise Linux]<br>Provisioning Service [Red Hat Enterprise Linux] from [Red Hat Enterprise Linux] |                             |              |                        |
| Service Catalog | Request Id                                                                                                    | 100000000003                | Last Message | Request complete       |
|                 | Request State                                                                                                    | finished                    | Last Updated | Nov 8, 2015 8:43:35 PM |
|                 | Request Date                                                                                                    | Nov 8, 2015 8:35:06 PM      | Request Type | clone_to_service       |
|                 | Requested By                                                                                                    | Administrator               |              |                        |
|                 | <b>Request Approval State</b>                                                                                                    | approved                    |              |                        |
|                 | Request Adjudicator                                                                                                    | N/A                         |              |                        |
|                 | RHEL<br>Red Hat Enterprise Linux<br>Install                                                                                                    |                             |              |                        |
|                 | Settings                                                                                                    |                             |              |                        |
|                 | hostname<br>timezone                                                                                                    | <enter hostname=""></enter> |              | ŧ.                     |

#### **CHAPTER 5. THE SERVICE CATALOG TAB**

Service Name , Filter by Name Dashboard 8 Results My Services 1 Generic Linux Distro Hadoop Cluster Microsoft Azure Windows 2012 VM Mirantis OpenStack My Requests 1 Instance Big Data Infrastructure as a Service Cloud Cloud C Service Catalog 8 Microsoft Azure MIRANTIS **vm**ware Red Hat Atomic Red Hat Enterprise Red Hat OpenShift Red Hat OpenStack Platform Linux Enterprise Instance Red Hat Software Red Hat Software Red Hat Software Cloud redhat. openstack

Select Service Catalog to view the service catalog.

Service items are displayed as tiles on the catalog page. Optionally, set a string in the filter field at the top to filter by **Catalog Name**, **Service Name** and **Service Description**. Select a service catalog from the results to view details.

| Dashboard          | Catalog Name Vilter by Catalog Name         | ~                                |                                |  |
|--------------------|---------------------------------------------|----------------------------------|--------------------------------|--|
| My Services        | 3 Results Active filters: Catalog Name: Red | Hat Software × Clear All Filters |                                |  |
| My Requests        | Red Hat Atomic                              | Red Hat Enterprise               | Red Hat OpenShift              |  |
|                    | Platform<br>Red Hat Software                | LINUX<br>Red Hat Software        | Enterprise<br>Red Hat Software |  |
| Construice Catalog |                                             |                                  |                                |  |
|                    |                                             |                                  |                                |  |
|                    | 63                                          |                                  |                                |  |
|                    | RED HAT ATOMIC                              | reanat                           |                                |  |
|                    |                                             |                                  |                                |  |
|                    |                                             |                                  |                                |  |
|                    |                                             |                                  |                                |  |
|                    |                                             |                                  |                                |  |
|                    |                                             |                                  |                                |  |
|                    |                                             |                                  |                                |  |
|                    |                                             |                                  |                                |  |
|                    |                                             |                                  |                                |  |